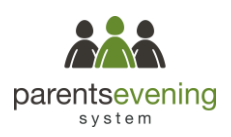

# **Parent Guide for Booking Appointments**

Visit https://southhunsley.parentseveningsystem.co.uk/

#### South Hunsley

#### ,

## Parents' Evening System

#### Welcome to the South Hunsley parents' evening booking system. Appointments can be amended via a link from the email confirmation - please ensure

| Title    | First Name |        | Surnam        | ie            |  |
|----------|------------|--------|---------------|---------------|--|
|          | •          |        |               |               |  |
| Email    |            |        | Confirm Email |               |  |
|          |            |        |               |               |  |
| Student  | s Details  |        |               |               |  |
| Student' | s Details  | Sumame |               | Date of Birth |  |

## Step 1: Login

Please fill out your details on the page then click the *Log In* button. A confirmation of your appointments will be sent to the email address you provide.

Please use your child's preferred forename that matches our records (no abbreviations) and your child's date of birth - eg: 1 January 2010

| Covid Testing Thursday - 4/03/202<br>(08:30 - 13:00)                                                  | 1 (08:30-19:00) and 05/03/2021           |
|----------------------------------------------------------------------------------------------------|------------------------------------------|
| Please chose the manual booking mode and ensure<br>all 'teachers' (Slots) are selected to ensure full | Click a date to continue                 |
| access to all bookings times for COVID-19 testing                                                     | Thursday, 4th March > Open for bookings  |
|                                                                                                    | Friday, 5th March ><br>Open for bookings |
|                                                                                                    | I'm unable to attend                     |
|                                                                                                    |                                          |

#### Step 2: Select Covid Testing

Click on the date you wish to book. You can choose either Thursday 4 March or Friday 5 March.

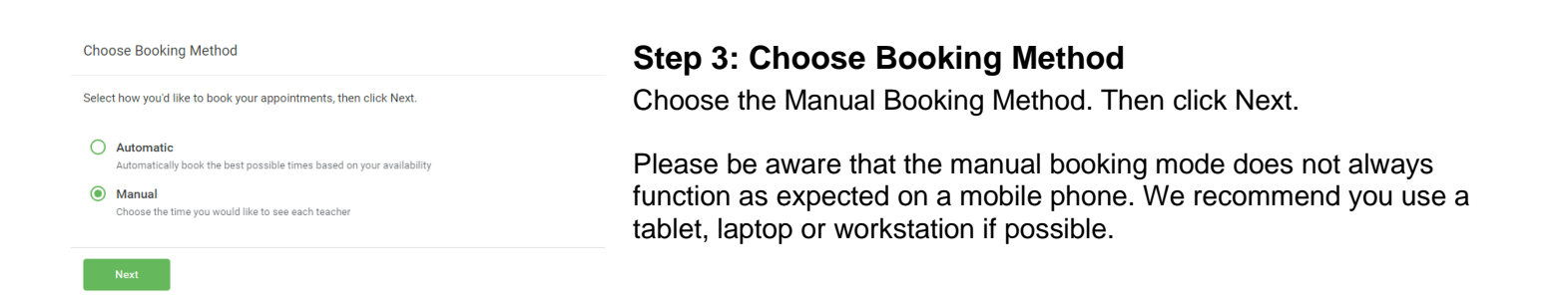

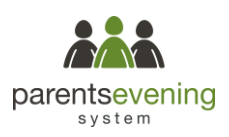

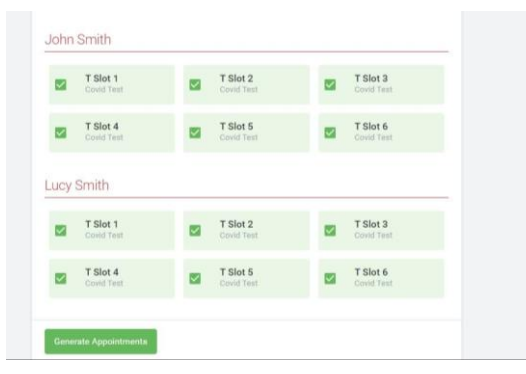

# Step 4: Choose Teachers (Booking Slots)

You will now see your child or children's names. Tick all of the 'T Slots' boxes so they are now highlighted with a green tick (see image).

This will make sure you can see all available booking slots for COVID-19 testing.

Then click Continue to Book Appointments.

| 08:30 | + | + | + |
|-------|---|---|---|
| 08:33 | + | + | + |
| 08:36 | + | + | + |
| 08:39 | + | + | + |
| 08:42 | + | + | + |
| 08:45 | + | + | + |
| 08:48 | + | + | + |

# **Step 5: Book Appointment**

Each green cross represents an available appointment time. Click on a green cross at the time you wish to book your child's appointment for.

Finished - Appointments Saved Your appointments have been saved and an

Your appointments have been saved and an email confirming your appointments.

Click here to view/print your appointments

## **Step 6: Confirmation**

Your appointments will be confirmed. You can Click here to view your appointments.

|                                           |                                                                             |                                                                   | Thursday, 4th March                                  |
|-------------------------------------------|-----------------------------------------------------------------------------|-------------------------------------------------------------------|------------------------------------------------------|
| 🖶 Print                                   | 🖍 Amend Bookings                                                            | 📋 Subscribe to Cal                                                | lendar                                               |
|                                           |                                                                             |                                                                   |                                                      |
| ease chose th                             | e automatic booking mod                                                     | and ensure all 'teachers' (Sl                                     | lots) are selected to ensure full                    |
| ease chose th<br>ccess to all bo          | e automatic booking mod<br>okings times for COVID-19                        | e and ensure all 'teachers' (Si<br>testing                        | lots) are selected to ensure full                    |
| ease chose th<br>coess to all bo          | e automatic booking mod<br>okings times for COVID-19<br>Teacher             | e and ensure all 'teachers' (Si<br>testing<br>Student             | lots) are selected to ensure full<br>Subject         |
| ease chose th<br>coess to all bo<br>08:30 | e automatic booking mod<br>okings times for COVID-19<br>Teacher<br>T Slot 4 | and ensure all 'teachers' (Si<br>testing<br>Student<br>John Smith | lots) are selected to ensure full Subject Covid Test |

# Step 7: Finished

You're now on the *My Bookings* page and all your bookings are below. An email confirmation has been sent and you can also print appointments from this page by pressing *Print*.

To change your appointments, click on Amend Bookings.